# NORLYS

### Quick Start Guide Mobil Communicator - iPhone

### Hent app'en på Google Play

Åbn app'en, og login med dit brugernavn og kodeord. (Login oplysninger kan fås ved at kontakte supporten)

#### Startside

App'en åbner i billedet med dine kontakter.

Herfra kan du ved at trykke på 🖈 til- og fravælge dine favoritter.

Ved at trykke på et navn kan du se detaljer, ringe, sende SMS eller email til personen.

Endvidere kan du se kontaktens kalender.

Bolden viser telefonstatus:

- 🔵 Ledig
- Ringer
- Optaget
- Offline
- 🔵 Pause (Ingen opkald fra kø kun direkte)
- DND (Do Not Disturb / Forstyr ikke)

Brugerstatus er teksten under navnet, fx: Ledig, Optaget, Optaget - ude, Ferie/fri, Syg, Pause, Gået for i dag.

Kontakter – Klik på en kontakt under 🔚 Når du klikker på en kontakt, kan du se kontaktens bruger- og telefonstatus, samt kalender.

Du kan nemt ringe op, sende SMS og mail til din kontakt.

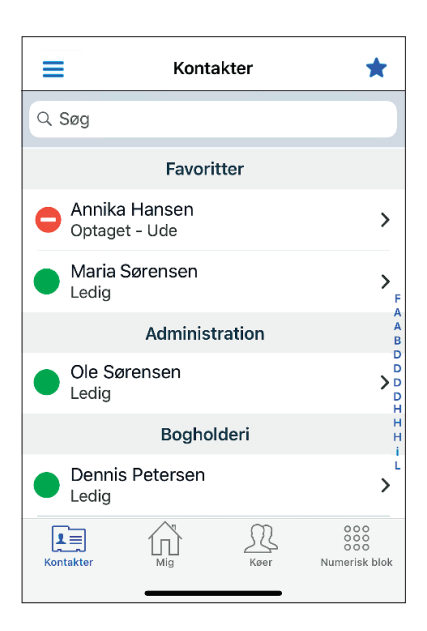

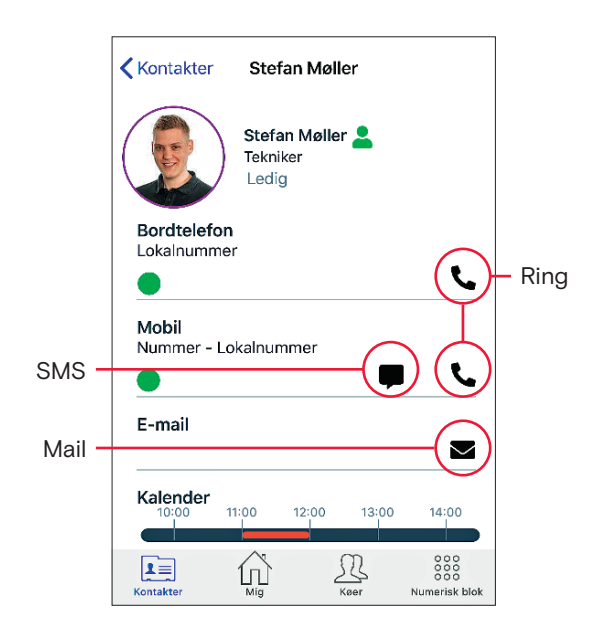

## NORLYS

| <b>Min profil</b> – Klik på 斺 |                       |
|-------------------------------|-----------------------|
| Her kan du ændre din bruge    | er- og telefonstatus. |

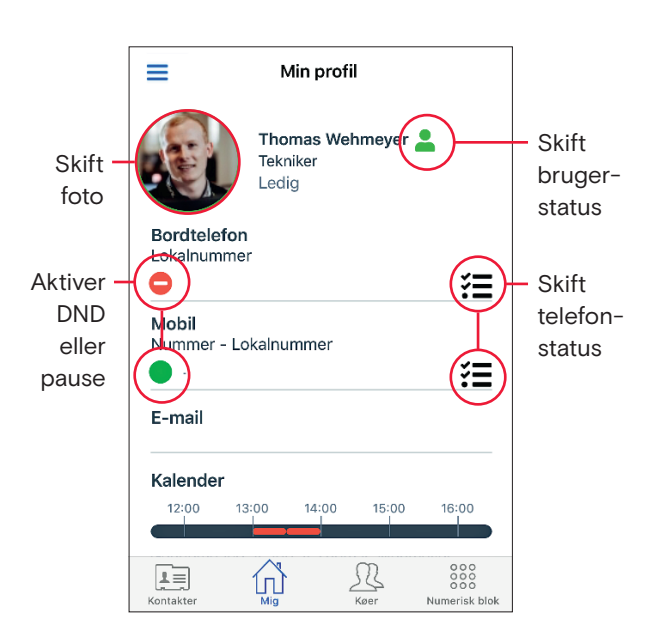

### Omstilling - Vælg en kontakt under et opkald

Du kan foretage en blind omstilling eller en ledsaget omstilling. Under opkaldet åbner du app'en og vælger den kontakt, som du vil omstille til.

### Blind omstilling:

Tryk på >> for at omstille direkte til din kollega.

### Ledsaget omstilling:

Tryk på (\*) for at tale med din kollega, inden du omstiller.

- Læg på 😣
  eller
- ・ Træk opkaldet tilbage つ

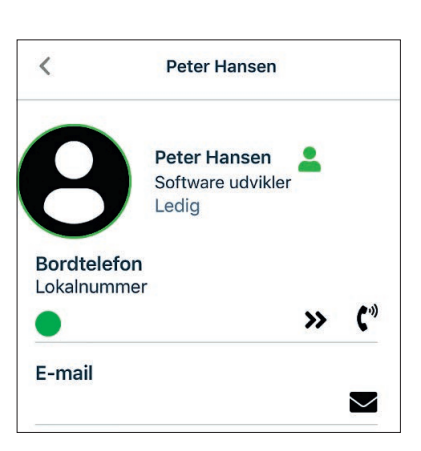

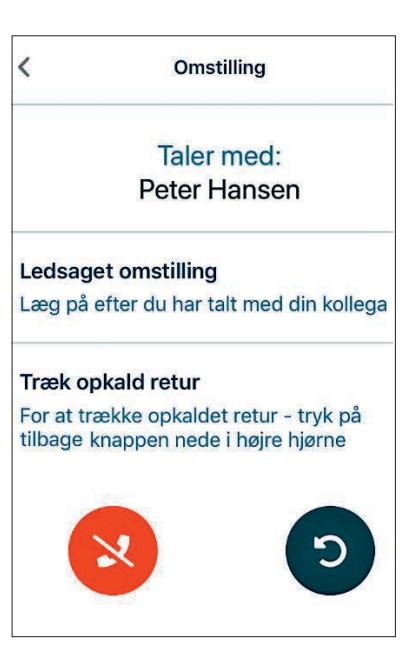

→ norlys.dk/erhverv

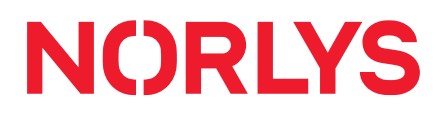

### Telefonkøer – Klik på 🕰

Har kan du se alle køer i firmaet, hvilke køer du er medlem af og ventende opkald i køerne.

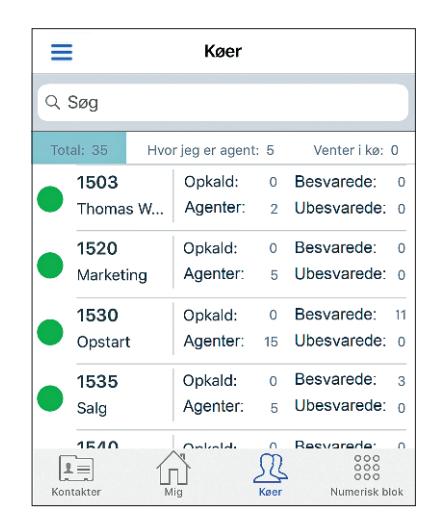

Ved at klikke på en kø kan du se kø statistik og en oversigt over kømedlemmer.

| <b>K</b> øer | 1535 - Salg    |                |            |
|--------------|----------------|----------------|------------|
| Kø statistik |                |                |            |
| Ventetid:    | 00:00:04       | Besvarede:     | 10         |
| Taletid:     | 00:03:25       | Ubesvarede:    | 1          |
| Agent:       | 5              | Opkald:        | 0          |
| Ledig:       | 2/2            | Service level: | 100% (15s) |
| DND:         | 3              | Strategi:      | ringall    |
| Agenter:     | 2+             |                | 8-         |
| 247:1        | Line Niel      | sen            |            |
| 248:1        | Christina      | Tang Nissen    |            |
| 282:1        | Britt Kein     | nicke Sørenser | ۱          |
|              | 10000 0000 000 | 53             |            |
| 286:1        | Pia Flugt      | Jonasson       |            |

| Tilføj til kø: 1535 - Salg                        |            |
|---------------------------------------------------|------------|
| Thomas Wehmeyer - Mobil<br>Prioritet: 0 - +       | $\bigcirc$ |
| Thomas Wehmeyer - Bordtelefon<br>Prioritet: 6 – + |            |
| Gem                                               |            |

Du kan tilføje eller fjerne din mobil fra en kø.